## **Exchange auf Apple Mail**

TIK-Projekt-Maildoku

30 June, 2025

## **Table of Contents**

| 1 Deutsch  | 3 |
|------------|---|
| 2 Englisch | 7 |

## 1 Deutsch

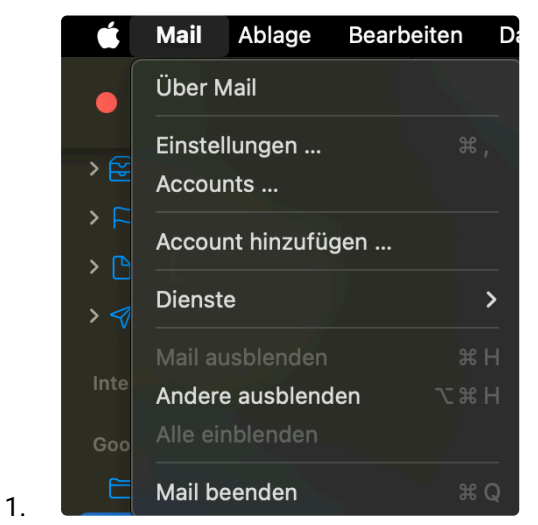

Öffnen Sie die **Mail-Applikation** und wählen Sie **"Mail**" in der Menü-Leiste aus. Drücken Sie anschließend auf **"Account hinzufügen ...**"

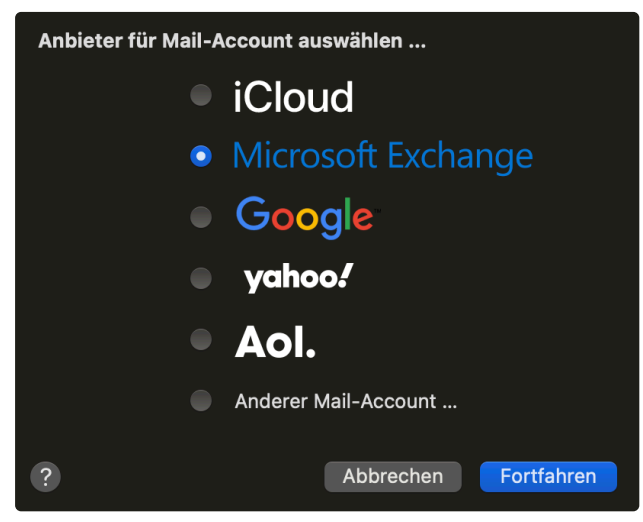

2.

Wählen Sie Microsoft Exchange aus und drücken Sie auf "Fortfahren"

|    | Microsoft Exchange                                                                             |  |  |
|----|------------------------------------------------------------------------------------------------|--|--|
|    | Gib zunächst folgende Informationen ein:                                                       |  |  |
|    | Name: Max Mustermann                                                                           |  |  |
|    | E-Mail-Adresse: name.nachname@institutskürzel.uni-stutt                                        |  |  |
| 3. | Abbrechen Anmelden                                                                             |  |  |
|    | Microsoft Exchange                                                                             |  |  |
|    | Gib zunächst folgende Informationen ein:                                                       |  |  |
|    | Name: Max Mustermann                                                                           |  |  |
|    | E-Mail-Adresse: st123456@stud.uni-stuttgart.de                                                 |  |  |
|    |                                                                                                |  |  |
| л  | Abbrechen Anmelden                                                                             |  |  |
| 4. | Geben Sie folgende Daten an und drücken Sie auf "Anmelden":                                    |  |  |
|    | "E-Mail-Adresse": Ihre primäre Mailadresse in folgender Form:                                  |  |  |
|    | name.nachname@institutskürzel.uni-stuttgart.de (für Mitarbeitende)                             |  |  |
|    | st******@stud.uni-stuttgart.de (für Studierende)                                               |  |  |
|    | Name . Wahlen Sie den Anzeigenamen des Fösträches aus                                          |  |  |
|    | Microsoft Exchange                                                                             |  |  |
|    | Über Microsoft bei deinem Exchange-Account anmelden?                                           |  |  |
|    | Deine E-Mail-Adresse wird an Microsoft gesendet, um deine Exchange-<br>Accountinfos zu finden. |  |  |
| 5  | Abbrechen Manuell konfigurieren Anmelden                                                       |  |  |
| 0. | Wählen Sie " <b>Manuell konfigurieren</b> " aus                                                |  |  |

I**y** 

| Microsoft Exchange                       |                                |  |  |
|------------------------------------------|--------------------------------|--|--|
| Gib zunächst folgende Informationen ein: |                                |  |  |
| Name:                                    | Max Mustermann                 |  |  |
| E-Mail-Adresse:                          | st123456@stud.uni-stuttgart.de |  |  |
| Passwort:                                | •••••                          |  |  |
| Abbrechen                                | Zurück Anmelden                |  |  |

6.

7.

Geben Sie das Passwort zu Ihrem Account an und drücken Sie auf "Anmelden"

|                 | Microsoft Exchange                              |
|-----------------|-------------------------------------------------|
| E-Mail-Adresse: | name.nachname@institutskürzel.uni-stuttgart.de  |
| Benutzername:   | ac123456@uni.stuttgart.de                       |
| Passwort:       | ••••••                                          |
| Interne URL:    | https://mail.uni-stuttgart.de/EWS/Exchange.asmx |
| Externe URL:    | https://mail.uni-stuttgart.de/EWS/Exchange.asmx |
| Abbrechen       | Zurück Anmelden                                 |

Nur für Mitarbeitende: bei Interne URL und Externe URL geben Sie folgendes ein und drücken anschließend auf "Anmelden":

https://mail.uni-stuttgart.de/ews/exchange.asmx (see page 3)

| Microsoft                                            | Exchang        | e      |
|------------------------------------------------------|----------------|--------|
| Wähle die Apps aus, die du mi<br>verwenden möchtest: | t diesem Accou | unt    |
| 🗸 🔀 Mail                                             |                |        |
| V 💽 Kontakte                                         |                |        |
| ✓ 17 Kalender                                        |                |        |
| 🗹 📒 Erinnerungen                                     |                |        |
| ✓ Notizen                                            |                |        |
| Abbrechen                                            |                | Fertig |

8.

Wählen Sie **weitere Applikationen** aus, die Sie mit Ihrem E-Mail-Account verknüpfen möchten und drücken Sie auf **"Fertig"** 

## 2 Englisch

1.

2.

3.

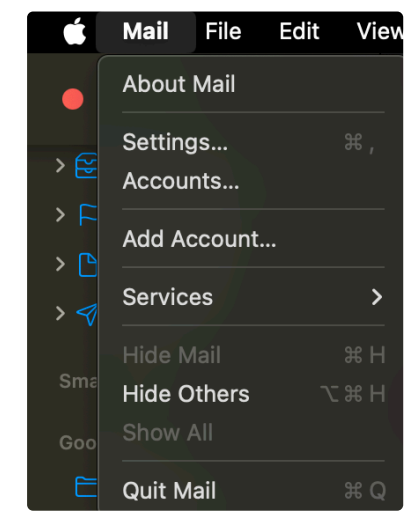

Open the Mail application and select "Mail" on the menu bar. Afterwards, press "Add Account..."

| Choose a Mail account provider |                    |
|--------------------------------|--------------------|
|                                | iCloud             |
| •                              | Microsoft Exchange |
|                                | Google             |
|                                | yahoo!             |
|                                | Aol.               |
|                                | Other Mail Account |
| ?                              | Cancel Continue    |

Select Microsoft Exchange and press "Continue"

| Microsoft Exchange                                  |                                          |  |  |
|-----------------------------------------------------|------------------------------------------|--|--|
| To get started, fill out the following information: |                                          |  |  |
| Name:                                               | Name: John Appleseed                     |  |  |
| Email Address:                                      | firstname.lastname@inst.uni-stuttgart.de |  |  |
|                                                     | Cancel Sign In                           |  |  |

| Microsoft Exchange                     |                               |                  |             |           |
|----------------------------------------|-------------------------------|------------------|-------------|-----------|
| To get started, fill ou                | ut the following inform       | nation:          |             |           |
| Name:                                  | John Appleseed                |                  |             |           |
| Email Address:                         | st123456@stud.u               | ini-stuttgart    | .de         |           |
|                                        | Ca                            | ncel             | Sign In     |           |
| Enter the following data               | and click "Sign In":          |                  |             |           |
| <ul> <li>"Email Address": Y</li> </ul> | our primary mail adre         | ss in the follow | ving form:  |           |
| <ul> <li>firestname.st</li> </ul>      | urname@institute.uni          | -stuttgart.de (  | for employ  | ees)      |
| ・ st*****@stu                          | <b>d.uni-stuttgart.de</b> (fo | r students)      |             |           |
| "Name": Choose th                      | e diplay name for this        | s inbox          |             |           |
|                                        | Microsoft E                   | Exchange         |             |           |
| Sign in to your Exch                   | ange account using N          | Microsoft?       |             |           |
| Your email address w information.      | ill be sent to Microsof       | t to discover yo | our Exchang | je accoun |
| Cancel                                 |                               | Configure Ma     | anually     | Sign In   |
| Select "Configure Manu                 | ally"                         |                  |             |           |
| To get started fill out                | crosoft Excha                 | ange             |             |           |
| io get started, in out                 |                               | 4.1              |             |           |

Name: John Appleseed Email Address: st123456@stud.uni-stuttgart.de Password: ••••••• Cancel Back Si

6.

5.

4.

Enter your **password** for your account and press "Sign In"

| 3               | Microsoft Exchange                              |
|-----------------|-------------------------------------------------|
| E-Mail-Adresse: | name.nachname@institutskürzel.uni-stuttgart.de  |
| Benutzername:   | ac123456@uni.stuttgart.de                       |
| Passwort:       | ••••••                                          |
| Interne URL:    | https://mail.uni-stuttgart.de/EWS/Exchange.asmx |
| Externe URL:    | https://mail.uni-stuttgart.de/EWS/Exchange.asmx |
| Abbrechen       | Zurück Anmelden                                 |

7. 8.

9.

**Only for employees**: for **Internal URL** and **External URL**, enter the following and press "Sign In": <u>https://mail.uni-stuttgart.de/ews/exchange.asmx (see page 3)</u>

| Microsoft Exchange<br>Select the apps you want to use with this account: |
|--------------------------------------------------------------------------|
| 🛛 🖂 Mail                                                                 |
| Contacts                                                                 |
| Calendars                                                                |
| Reminders                                                                |
| ✓ ── Notes                                                               |
| Cancel Back Done                                                         |

Select other applications you would like to link to your mail account and press "Done"